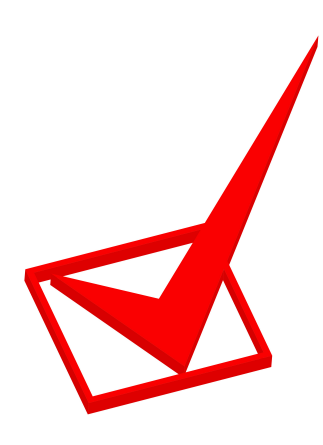

## The Checkbox - the simplest element

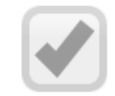

A checkbox allows only two choices, since a user may either enter a checkmark or not. If the box is not checked, this represents a 'No' response, so checkboxes should not be used if the observer may not be able to always answer 'Yes' or 'No'.

## Creating a Checkbox element

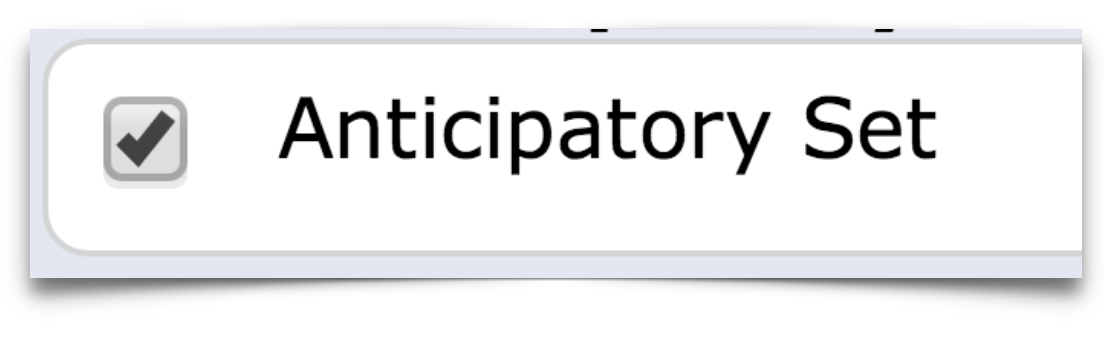

The first step in creating any element is to navigate to the area where elements are created. This is done by selecting 'Build', and then 'Templates' (Fig. 1)

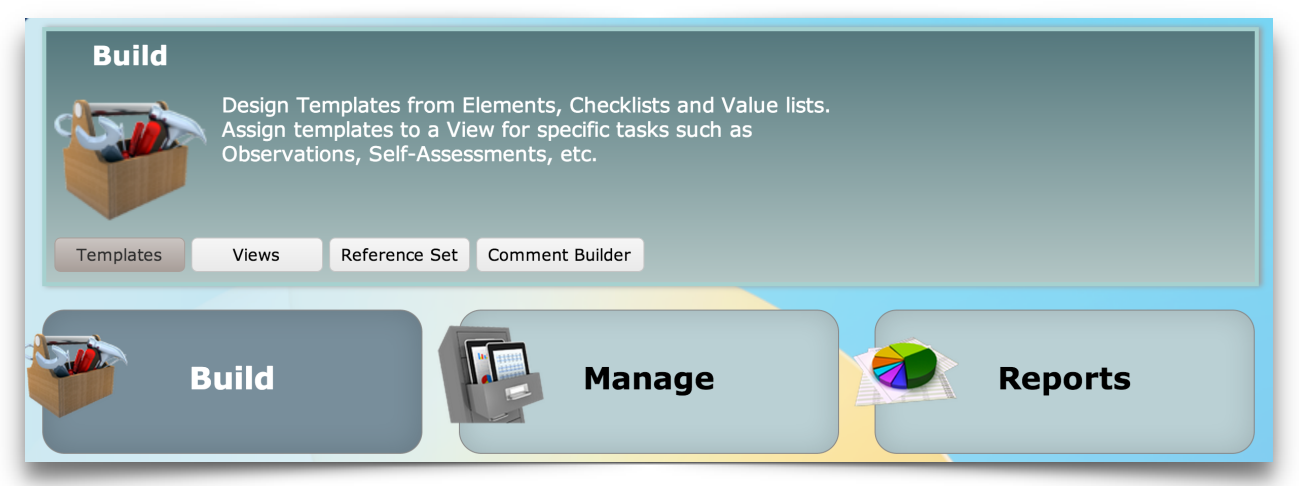

Figure 1 - The Build Menu

Checkboxes are edited and created by selecting 'Elements' (Fig. 2) which lists all of the current elements and has a a button to create new ones.

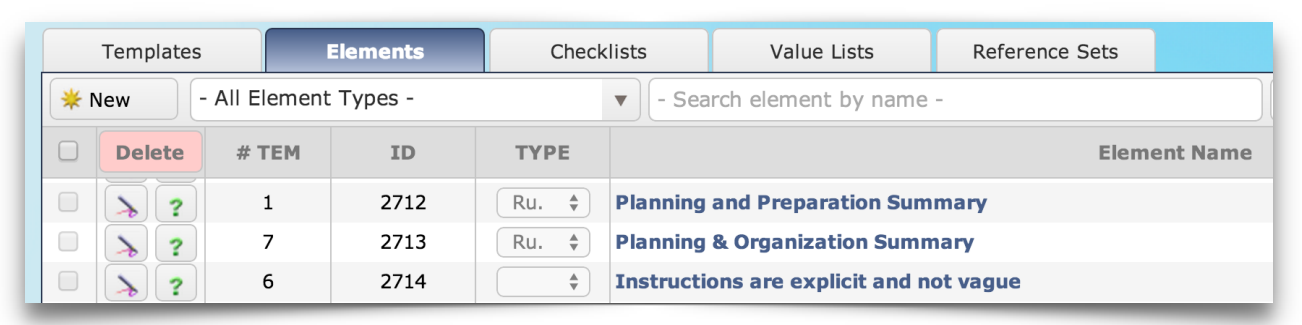

Figure 2 - The Elements menu

You then select 'Checkbox' as the element type you wish to create or edit Fig. 3).

|   | Template | es                    | Elements | Checklists | S  |
|---|----------|-----------------------|----------|------------|----|
| * | New      | Checkbox              |          |            |    |
|   | Delete   | - All Element Types - |          |            |    |
|   | >?       | Check                 | box      |            | J. |

Figure 3 - Selecting the Checkbox type of element

There is a checkbox beside each value list and you can select several at a time and then delete them with the *Delete* button. The column '# TEM' shows the number of templates that are using each element.

Mousing over the question mark will show details about a Checkbox (Fig. 4), and if a Checkbox is being used anywhere, you will not be able to delete it.

| Templates      |     |                 | s                                                        | Elements   | Checklists     |                                                               | Value Lists          | Reference Sets        |               |  |
|----------------|-----|-----------------|----------------------------------------------------------|------------|----------------|---------------------------------------------------------------|----------------------|-----------------------|---------------|--|
| * New Checkbox |     |                 |                                                          |            |                | Search element by name -                                      |                      |                       |               |  |
|                | Del | Delete # TEM ID |                                                          |            | ТҮРЕ           | Element Name 🔻                                                |                      |                       | nt Name 🔻     |  |
|                | >   | ?               | 3                                                        | tof te     | emplates       | Theme/                                                        | Торіс                |                       |               |  |
|                | >   | ?               | 1                                                        | 3043       |                | The teac                                                      | her has clear strate | gies to promote appro | priate beha   |  |
|                | >   | ?               | 1                                                        | 3040       |                | The teac                                                      | her demonstrates a   | n understanding of th | e importanc   |  |
|                | >   | ?               | 1                                                        | 3042       |                | The teacher appreciates and values students' varying cultura  |                      |                       |               |  |
|                | >   | ?               | 1                                                        | 3045       |                | The teacher promotes a culture of inquiry and innovation, whe |                      |                       |               |  |
|                | >   | ?               | Name : Resources Accessible                              |            |                |                                                               |                      | e and stimulating phy | sical enviror |  |
|                | >   | ?               | Owner Name : Shuster, Paul (pshuster)                    |            |                |                                                               |                      |                       |               |  |
|                | >   | ?               | Туре                                                     | : Checl    | kbox           |                                                               |                      | etsonassociates.com   | /instruction  |  |
|                | >   | ?               | # Templates                                              | s : 2 tem  | nplate(s) usin | g the elem                                                    | ient                 |                       |               |  |
|                | >   | ?               | Template List : • DCMO-Instruction<br>• 1-eWalk_Overview |            |                |                                                               | chnology             |                       |               |  |
|                | >   | ?               | # Walk-throughs : 2 walk-through(s) using the element    |            |                |                                                               |                      |                       |               |  |
|                | >   | ?               | Delete Statı                                             | is : You c | an not delete  | e the elem                                                    | ent                  |                       |               |  |

Figure 4 - Checkbox information

To create a new Checkbox, select the *New* button (Fig. 5).

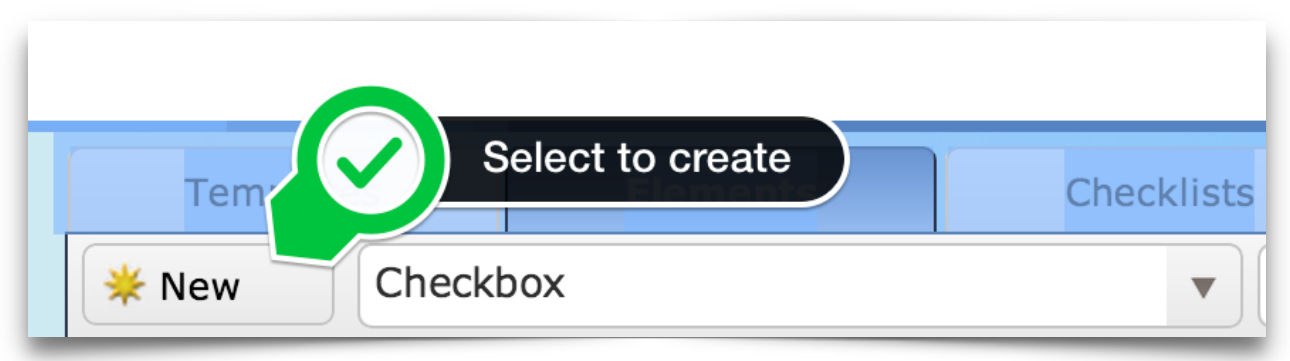

Figure 5 - Creating a new Checkbox

The 'New' button produces a window (Fig. 6) in which you enter the description of the Checkbox, and then select 'Save & Close' to save the Checkbox and close the edit window.

| Edit element                   |   |
|--------------------------------|---|
| Element Description (Checkbox) |   |
| New element Enter description  |   |
|                                |   |
|                                | 1 |
| Save checkbox                  | 4 |
| Save Save & Close Cancel       |   |

Figure 6 - Defining the Checkbox.